## Finding Your Child's Bus Route Information

(Please be sure to read ALL 4 pages)

- 1) Click this link to find your student's bus route information: <u>Bus Route Finder</u>
- 2) On the WebQuery site, enter your street # and the street name in the "Address" field. Also, enter your child's grade level.

| Cobb County School District x O Edulog WebQuery x +                                                                                                    |     | -       | đ                | ×          |
|----------------------------------------------------------------------------------------------------|-----|---------|------------------|------------|
| ← → C △ ③ Not secure   transportation.cobbk12.org/livewqweb/webquery/                                                                                                    | ☆   | /٨      | *                | <b>e</b> : |
| WebQuery                                                                                                    |     |         |                  |            |
| Welcome to Edulog's WebQuery                                                                                                    |     |         |                  |            |
| WebQuery helps you determine the schools a student is eligible to attend and the available bus stops. WebQuery also provides a helpful street map. Just enter the student's information and dick "Go." |     |         |                  |            |
| The first AM/PM bus stop listed is your assigned stop. Any second AM/PM stop listed shown is to service any second loads or gender/grade specific stop should it apply                                 |     |         |                  |            |
| WebQuery helps you match your typed in address with an address in the database by allowing you to enter a partial street name. For example, you could enter "2555 Lex" to match "2555 Lexington Ave N" |     |         |                  |            |
| Student Information:                                                                                                    |     |         |                  |            |
| Address Grade All Grades V * Program V<br>* optional                                                                                                    |     |         |                  |            |
|                                                                                                    |     |         |                  |            |
| © Education Logistics, Inc.                                                                                                    |     |         |                  |            |
|                                                                                                    |     |         |                  |            |
|                                                                                                    |     |         |                  |            |
|                                                                                                    |     |         |                  |            |
| 🖶 🔎 Type here to search 🛛 O 🗮 🔒 👧 🤹 🖏 🚾 🧔 🞯 🕼 🔚 🗠 🚥 🍕                                                                                                    | . 📼 | 3<br>9/ | :30 PM<br>22/202 | , 20       |

3) Click **Teasley Elementary** to display your morning and afternoon stop times. In the morning, please remember to arrive to the bus stop **5 minutes early**. Also, keep in mind that the bus can run up to 5 minutes behind the stop time.

| Cobb County School District × Studiog WebQuery                                 | × +                                                                                                    |   | -                  | ٥         | ×  |
|--------------------------------------------------------------------------------|----------------------------------------------------------------------------------------------------|---|--------------------|-----------|----|
| $\leftarrow$ $\rightarrow$ C $\triangle$ (i) Not secure   transportation.cobbk | 2.org/livewqweb/webquery/WebQueryRequestController?address=3531+Clancy+Way&grade=01&program=&                                        | ☆ | <mark>/// *</mark> | . 0       | :  |
| WebQuery                                                                       |                                                                                                    | 5 |                    |           |    |
| User Information:                                                              |                                                                                                    |   |                    |           |    |
| Address:<br>Grade:<br>Program:                                                 | 531 CLANCY WAY Edit User Information 1                                                                                               |   |                    |           |    |
| Select a School:                                                               |                                                                                                    |   |                    |           |    |
| School Name<br>TEASLEY ELEMENTARY                                              | School Code         School Web Site         Eligibility Description         Grades           138         schWeb         0         01 |   |                    |           |    |
|                                                                                |                                                                                                    |   |                    |           |    |
|                                                                                | © Education Logistics, Inc.                                                                                                    |   |                    |           |    |
|                                                                                |                                                                                                    |   |                    |           |    |
|                                                                                |                                                                                                    |   |                    |           |    |
|                                                                                |                                                                                                    |   |                    |           |    |
|                                                                                |                                                                                                    |   |                    |           |    |
| 🕂 🔎 Type here to search                                                        | O 🖽 🔒 💀 🤹 🍓 🔤 🧿 💿 🚺 🚍 🗠 🖿 🛥 🚸 🖉                                                                                                    |   | 4:24 F<br>9/22/2   | РМ<br>020 | 20 |

- 4) The following buses have 2 loads:
  - Bus 1766
  - Bus 1902
  - Bus 2134 (formerly 1906)
  - Bus 1533

|                                         | Address:<br>Grade:<br>Program:                                  | 3210 ISOLINE WAY<br>05                             |                                                         | Edit Us                         | er Information                                             |                                      |
|-----------------------------------------|-----------------------------------------------------------------|----------------------------------------------------|---------------------------------------------------------|---------------------------------|------------------------------------------------------------|--------------------------------------|
| elect a School:                         |                                                                 |                                                    |                                                         |                                 |                                                            |                                      |
|                                         | School Name                                                     |                                                    | School Code                                             | School Web Site                 | Eligibility Descript                                       | tion Grade                           |
| TEASLEY EL                              | MENTARY                                                         |                                                    | 138                                                     | sch web site                    | Eligible                                                   | 05                                   |
|                                         |                                                                 |                                                    |                                                         |                                 |                                                            |                                      |
| op List : TEAS                          | LEY ELEMENTARY                                                  |                                                    | Stan Departmention                                      | Pus Num                         | shar Sabaal Ball Time                                      | Francisco                            |
| op List : TEAS<br>Number                | LEY ELEMENTARY Stop Time                                        |                                                    | Stop Description                                        | Bus Num                         | nber School Bell Time                                      | Frequency                            |
| op List : TEAS<br>Number<br>1<br>2      | LEY ELEMENTARY<br>Stop Time<br>06:50 AM<br>06:45 AM             | NANCY CIR & CA                                     | Stop Description<br>MPBELL RD<br>OLINE WAY              | Bus Num<br>1533<br>1533         | uber School Bell Time<br>07:50 AM<br>07:50 AM              | Frequency<br>MTWUF<br>MTWUF          |
| op List : TEAS<br>Number<br>1<br>2<br>3 | LEY ELEMENTARY<br>Stop Time<br>06:50 AM<br>06:45 AM<br>02:42 PM | NANCY CIR & CA<br>ARGYLE DR & IS<br>NANCY CIR & CA | Stop Description<br>MPBELL RD<br>OLINE WAY<br>MPBELL RD | Bus Num<br>1533<br>1533<br>1533 | tiber School Bell Time<br>07:50 AM<br>07:50 AM<br>02:20 PM | Frequency<br>MTWUF<br>MTWUF<br>MTWUF |

5) If your child rides one of these buses AND the afternoon "Stop Time" is <u>2:37 p.m. or</u> <u>after</u> (see green arrow), your child rides 2<sup>nd</sup> load in the afternoon. This means that your child will wait in his/her classroom with the teacher until the bus returns to school to pick up the 2<sup>nd</sup> load of students.

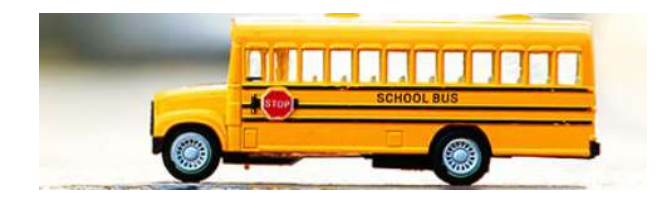

## Here Comes the Bus!!!

Do you want to get notifications from our Transportation department when your child's bus is running late? Do you want to be able to track where your child's bus is on the route to or from school?

Then we encourage you to get the "Here Comes the Bus!!!" app. You can read more about it and get instructions for downloading the app by clicking here: <u>https://herecomesthebus.com/</u>

- 1. Click the "Sign Up" button
- 2. Enter school code 87881 and click "Next" followed by "Confirm"
- 3. Complete the "User Profile" box
- 4. Under "My Students" click "Add." Enter your child's last name and student ID number
- 5. Once you confirm your information, you're ready to begin